## How to refresh Firmware?

## Install USB Driver

If you are using a computer to connect to a ENTINA 3D printer for the first time. Please install the printer USB driver first.

Download Here: CH341 USB drive\_Windows

Download Here: CH341 USB drive MacOS

After the driver is successfully installed, connect the printer and turn on the power. In the device manager of the operating system, a device named USB-SERIAL CH340 will appear under the port device (the corresponding port number, COMx, each computer will be different).

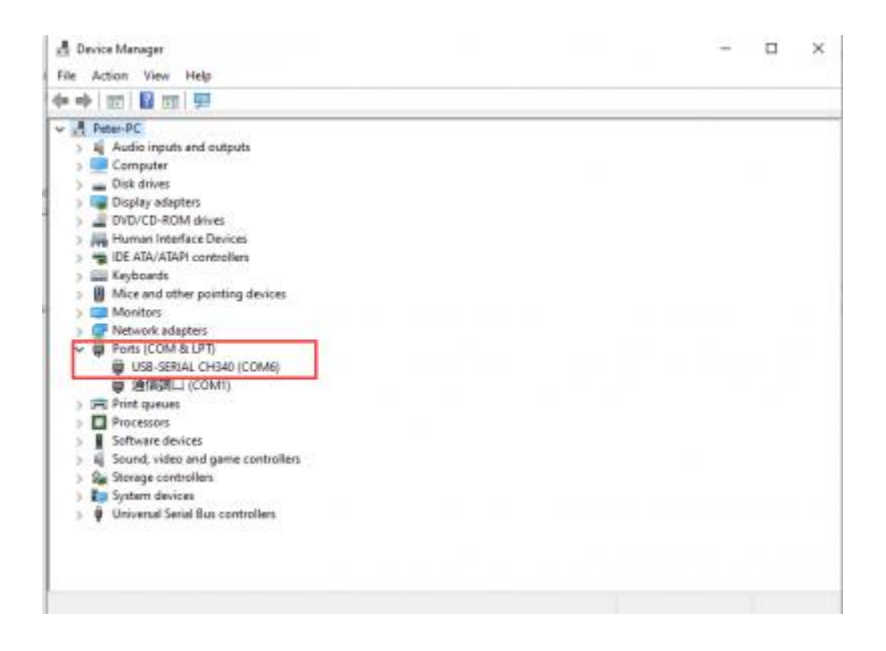

## Firmware update method

Firmware tool:

Download Here: Firmware tool